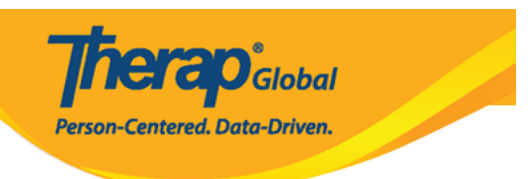

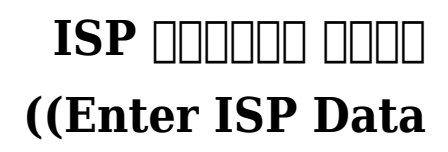

## 

## DOODDOODD DOODD DOOD DOO DOODD DOODD DOOD DOODD DOODDD DOODD DOODD DOODD DOODD DOODD DOODD DOODD DOODD DOODD DO DOOD DOOD DOODDOOL

## 

| To Do      | Ca                           | re                                                   |
|------------|------------------------------|------------------------------------------------------|
| Individual | T-Log                        | New   Search   Archive                               |
| Health     | ISP Data                     | New   Search   Report  <br>Search Report   Dashboard |
| Agency     | ISP Program                  | New   Search  <br>Acknowledgement Report             |
| Billing    | ISP Program Template Library | New   Draft   Approved   Search                      |

.000000 00 000000 000 .2

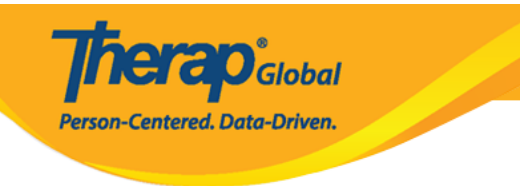

# Select Program For ISP Program

| AII A B C E       | E F G H I J K  | L M N O                 | P Q R S                  | T U V V       | V X Y Z      |
|-------------------|----------------|-------------------------|--------------------------|---------------|--------------|
| Filter            |                |                         |                          |               | 15 V Records |
| Program Name      | ♦ Site Name    | <b>₽</b> rogram<br>Type | Cost<br>Center<br>Number | Program<br>ID |              |
| Child Care Center | Care Home      | School                  |                          | 01            |              |
| Day Shift         | Special School | School                  |                          | 01            |              |
| Morning Shift     | Special School | School                  |                          | 555           |              |

## .000000 00 00000 0000 000 .3

| rogram: Day Shift (DEMC | D SITE (BD))  |                       |              |
|-------------------------|---------------|-----------------------|--------------|
| AII A B C D E F         | G H I J K L M | N O P Q R S T U V W X | Y Z          |
| Filter                  |               |                       | 15 V Records |
| Last Name               | First Name    | Individual ID 🔶       | Birth Date   |
| Basnet                  | Kalpana       | 12345678              | 01/01/2012   |
| Chowdhury               | Niloy         |                       | 01/01/2010   |
| Gabriel                 | John          |                       | 03/02/2001   |
| Grace                   | Angela        |                       | 01/01/2015   |
| Hossaain                | Amit          | 012345                | 03/03/2008   |
| Hossain                 | Imran         | 101                   | 01/01/2000   |

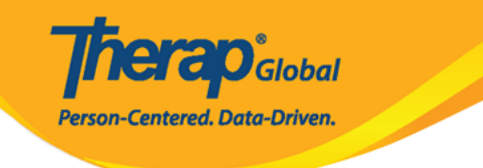

### **ISP** Program List

| Filter                         |                                     |                                             |                      |                                |            |            |                 |                |                                 | 15                          | ~ Records  |
|--------------------------------|-------------------------------------|---------------------------------------------|----------------------|--------------------------------|------------|------------|-----------------|----------------|---------------------------------|-----------------------------|------------|
| Form ID 🚽                      | Program<br>(Site)     ≑             | ISP<br>Program<br>Name   ≎                  | Individual<br>Name 🗘 | ISP<br>Program<br>Author ≑     | Start Date | End Date   | Frequency<br>\$ | Schedule<br>\$ | Comment                         | Acknowledgement<br>Status 🗘 | Time Zone  |
| ISP-DEMOTPHL-<br>K6X4N5EWHMULR | Day Shift<br>(DEMO<br>SITE<br>(BD)) | Social<br>Skills                            | Chowdhury,<br>Niloy  | Rahman,<br>Imran /<br>Teacher  | 01/02/2021 |            | 3               | Weekly         |                                 | Not Acknowledged            | Asia/Dhaka |
| ISP-DEMOTPHL-<br>K684NHCZ8MUL8 | Day Shift<br>(DEMO<br>SITE<br>(BD)) | Daily<br>Activities -<br>Spring<br>Semester | Chowdhury,<br>Niloy  | Hossain,<br>Anita /<br>Teacher | 01/01/2021 | 12/20/2021 | 5               | Daily          | He will<br>practice<br>improvin | Not Acknowledged            | Asia/Dhaka |
| ISP-DEMOTPHL-<br>K3D4NF8YBMUL6 | Day Shift<br>(DEMO<br>SITE<br>(BD)) | Daily<br>Activities -<br>Niloy<br>Chowdhury | Chowdhury,<br>Niloy  | Hossain,<br>Anita /<br>Teacher | 01/01/2021 | 12/20/2021 | 5               | Daily          | He will<br>practice<br>improvin | Not Acknowledged            | Asia/Dhaka |
| Showing 1 to 15 of 19 e        | entries                             |                                             |                      |                                |            |            |                 |                |                                 | Previous 1                  | 2 Next     |
| x Export to Excel              |                                     |                                             |                      |                                |            |            |                 |                |                                 |                             |            |
| Cancel                         |                                     |                                             |                      |                                |            |            |                 |                |                                 |                             |            |

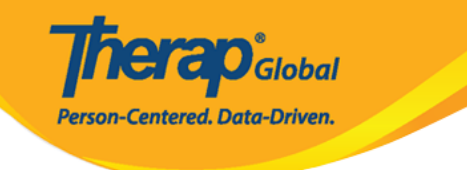

#### ISP Program Approved 6

| ISP Program Description |                                                                  |
|-------------------------|------------------------------------------------------------------|
| ISP Program Name        | Daily Activities - Niloy Chowdhury                               |
| Provider Program        | Day Shift                                                        |
| Individual Name         | Niloy Chowdhury 🕄                                                |
| Start Date              | 01/01/2020                                                       |
| End Date                | 12/20/2020                                                       |
| Target Completion Date  | 12/15/2020                                                       |
| Location                |                                                                  |
| Long Term Objective     | He will be able to do his daily activities independently.        |
| Goal/Service            | He will take care of himself and maintain personal hygiene.      |
| Reason for ISP Program  | For making individual independent and improving personal skills. |
| Criteria for Completion | Successful demonstration of each tasks.                          |
| Materials Required      | Class materials.                                                 |

#### Schedule and Frequency

| Frequency                                                 | 5                                                                         |
|-----------------------------------------------------------|---------------------------------------------------------------------------|
| Schedule                                                  | Daily                                                                     |
| Comment                                                   | He will practice improving his skills with his teacher 5 times in a week. |
| Maximum Number of Times a<br>Day                          | 5                                                                         |
| Allow collection of multiple task scores for a single day | Yes                                                                       |

| Scoring Details       |                        |
|-----------------------|------------------------|
| Scoring Method        | Level of Performance   |
| Default Score         | Not Applicable         |
| Task Scoring Comments | Required for all score |
| Baseline Dates        |                        |

#### Task(s)

| Task Name  | Description                        | Baseline Score                                                                              |
|------------|------------------------------------|---------------------------------------------------------------------------------------------|
| Vocabulary | Learning and memorizing new words. | Excellent 0%<br>Good 0%<br>Need To Improve 0%<br>Need Teachers Help 0%<br>Not Applicable 0% |

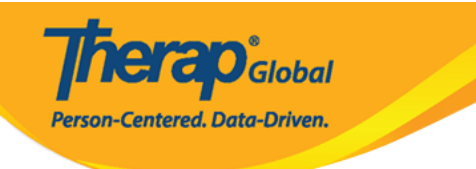

#### **Other Details**

| Type of Service Provider                                                         |                          |
|----------------------------------------------------------------------------------|--------------------------|
| Entered By                                                                       | Amit Ibrahim, Supervisor |
| Approved By                                                                      | Amit Ibrahim, Supervisor |
| ISP Program Author                                                               | Amit Ibrahim, Supervisor |
| Time Duration Format                                                             | Begin Time and End Time  |
| Are Begin Time and End Time<br>or Time Duration required for<br>data collection? | No                       |
| Allow data collection with<br>Time Overlap                                       | No                       |
| Location for data collection                                                     | Optional                 |
| Editable Service Provider for data collection?                                   | Yes                      |
| Enable Group Count for data collection?                                          | No                       |
| Are Other Comments required<br>for data collection?                              | No                       |
|                                                                                  |                          |
| Files & Images                                                                   |                          |

| Attach File(s)  | Nothing Attached |             |
|-----------------|------------------|-------------|
| Attach Image(s) |                  |             |
|                 |                  |             |
|                 |                  |             |
| Cancel          | SComm            | Acknowledge |

## 

# .000000 000 000 000 000 ISP 00000 000 000 000 000 000 000

I acknowledge I have read, understood and will accurately implement this program.

**herap** Global

No

Yes

Person-Centered. Data-Driven.

## 

# Select Date for ISP Data Collection

| Select Date                                                    |                                                                           |
|----------------------------------------------------------------|---------------------------------------------------------------------------|
| Last Data Collection Date<br>Data Collection Date<br>Time Zone | 08/30/2020                                                                |
| ISP Program Detail                                             |                                                                           |
| ISP Program Name                                               | Daily Activities - Niloy Chowdhury                                        |
| ISP Program Start Date                                         | 01/01/2020                                                                |
| ISP Program End Date                                           | 12/20/2020                                                                |
| Frequency                                                      | 5                                                                         |
| Schedule                                                       | Daily                                                                     |
| Schedule and Frequency<br>Comment                              | He will practice improving his skills with his teacher 5 times in a week. |
|                                                                |                                                                           |
| Back                                                           | Next                                                                      |

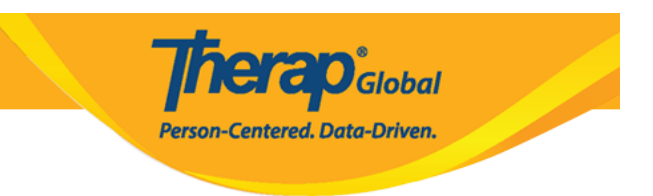

## 

**Therap**Global Person-Centered. Data-Driven.

#### ISP Data Collection New 6

| ISP Program Detail                  |                                                         |                                                   |           |
|-------------------------------------|---------------------------------------------------------|---------------------------------------------------|-----------|
| Individual Name<br>ISP Program Name | Niloy Chowdhury 🕄<br>Daily Activities - Niloy Chowdhury | Provider Program                                  | Day Shift |
| Data Collection Det                 | ail                                                     |                                                   |           |
| Data Collection<br>Date             | 08/30/2020                                              |                                                   |           |
| Begin Time                          | ~                                                       | ∽ ) am ) pm                                       |           |
| End Time                            | ~                                                       | ✓ ○ am ○ pm                                       |           |
| Location<br>Entered By              | Amit Ibrahim, Supervisor                                |                                                   |           |
| Service Provider                    | Amit Ibrahim, Supervisor                                | Change Service Provide                            | ər        |
| Task Scores                         |                                                         |                                                   |           |
| Description                         |                                                         | Scores/Comments                                   |           |
| Learning and memoria                | :ing new words.                                         | Not Applicable         About 3000 characters left |           |
| Other                               |                                                         |                                                   |           |
| c                                   | Billable O Yes O No                                     |                                                   |           |
|                                     | About 3000 characters                                   | əft                                               |           |
| Back Cancel                         |                                                         |                                                   | Submit    |
| Dank                                |                                                         |                                                   | Cabinit   |

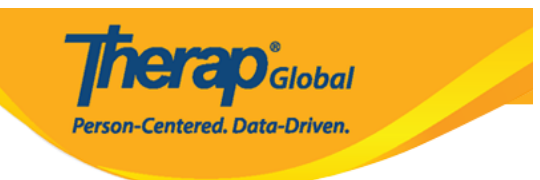

# 

**Therap**Global Person-Centered. Data-Driven.

#### ISP Data Collection New 6

| ISP Program Detail                                                                    |                                                               |                                                                              |
|---------------------------------------------------------------------------------------|---------------------------------------------------------------|------------------------------------------------------------------------------|
| Individual Name                                                                       | Niloy Chowdhury <b>1</b><br>Daily Activities_Niloy            | Provider Program Day Shift                                                   |
| Data Collection Detail                                                                |                                                               |                                                                              |
| Data Collection<br>Date                                                               | 12/08/2020                                                    |                                                                              |
| Begin Time                                                                            | 10 ~ 00                                                       | ✓ ● am ○ pm                                                                  |
| End Time                                                                              | 11 ~ 00                                                       | ✓ ● am ○ pm                                                                  |
| Location                                                                              |                                                               |                                                                              |
| Entered By<br>Service Provider                                                        | Anita Hossain, Teacher<br>Anita Hossain, Teacher              | Change Service Provider                                                      |
| Description     Scores/Comments       Learning and memorizing new words     Excellent |                                                               |                                                                              |
|                                                                                       |                                                               | He wrote 7 days name without taking teachers help About 2951 characters left |
| 4                                                                                     |                                                               |                                                                              |
| Other                                                                                 |                                                               |                                                                              |
|                                                                                       | Billable O Yes O No                                           |                                                                              |
|                                                                                       | Comment He is improving his skills About 2973 characters left |                                                                              |
|                                                                                       |                                                               |                                                                              |
| Back Cancel                                                                           |                                                               | Submit                                                                       |

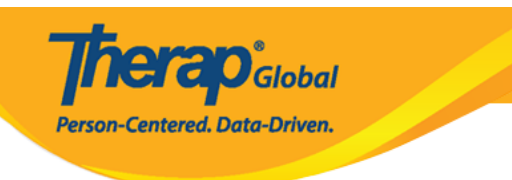

# .0000000 00000 00000 0000 00 "00000" 0000 000 0000

# 

# 

#### The form ISD-SQANY-JAY4NCPXWMULB has been Successfully Submitted

Back to Form | List

#### Actions

- Enter more data for this ISP Program
- Enter data on another ISP Program for this individual
- Create Report for this Individual
- Choose another Program/Site
- Choose another individual